# Hurtig installationsvejledning Start her

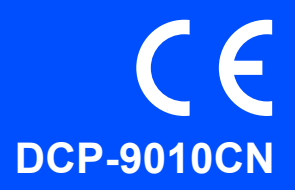

Læs denne Hurtig installationsvejledning for korrekt opsætning og installation, før du bruger maskinen. For at få vist Hurtig installationsvejledning på andre sprog kan du besøge <u>http://solutions.brother.com/</u>.

### **VIGTIGT!**

Sæt IKKE interfacekablet i endnu.

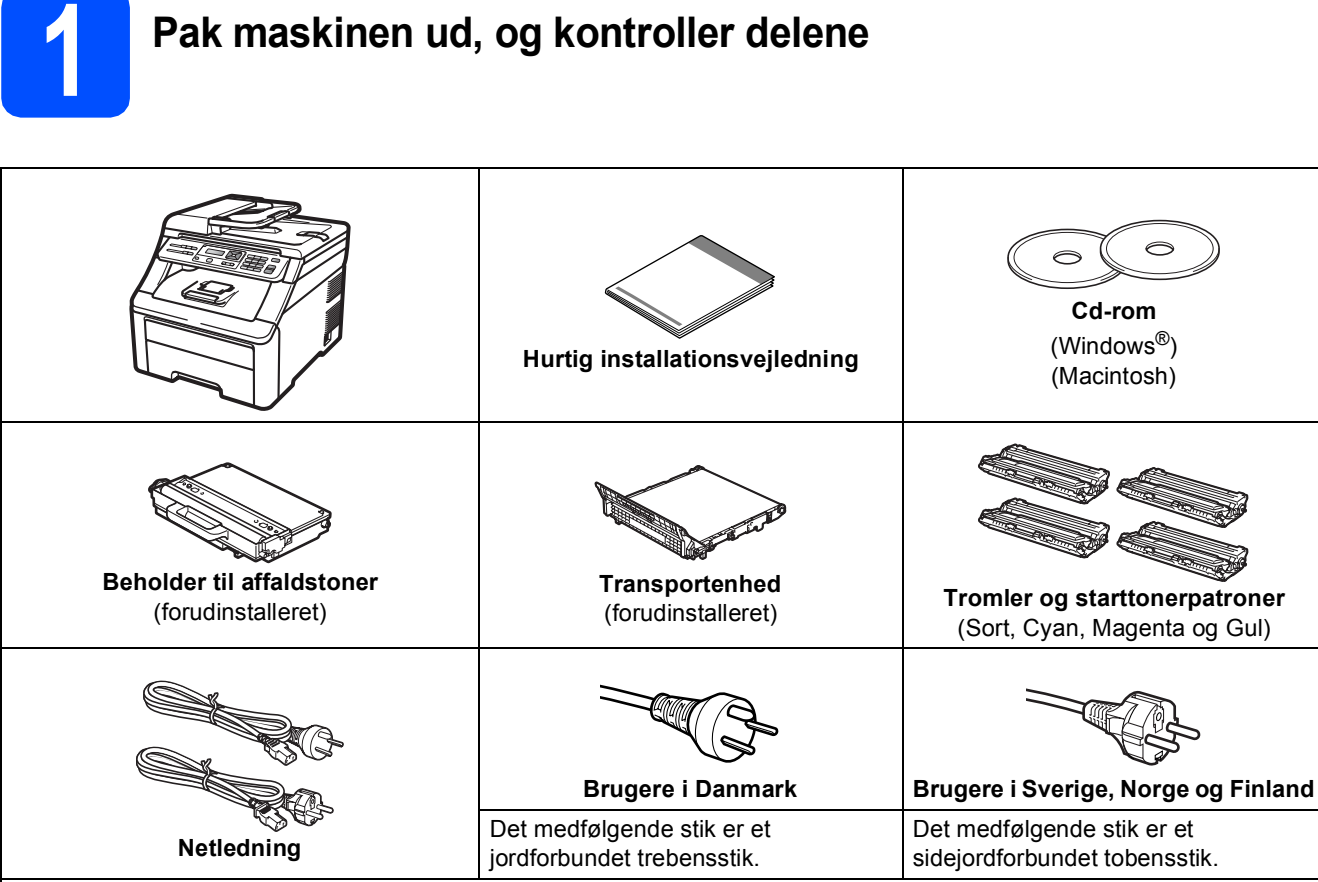

Kontroller, at stikkontakten passer til det medfølgende jordforbundne stik. Denne maskine skal jordforbindes. Hvis der opstår tvivl, skal du kontakte en uddannet elektriker.

### **ADVARSEL**

- Der anvendes plastikposer til emballering af maskinen. Hold poserne væk fra børn, så faren for kvælning undgås.
- Maskinen er tung og vejer ca. 22,7 kg. Der skal være mindst to personer til at løfte maskinen for at undgå personskade. Vær forsigtig med ikke af få fingrene i klemme, når du sætter maskinen på plads igen.

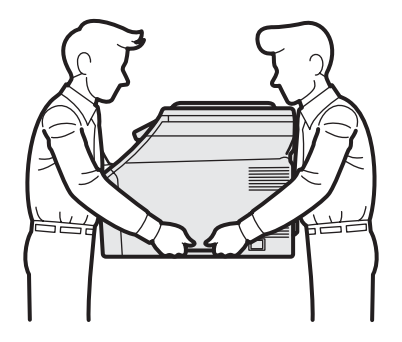

### Bemærk!

Hold en minimumafstand rundt om maskinen som vist på illustrationen.

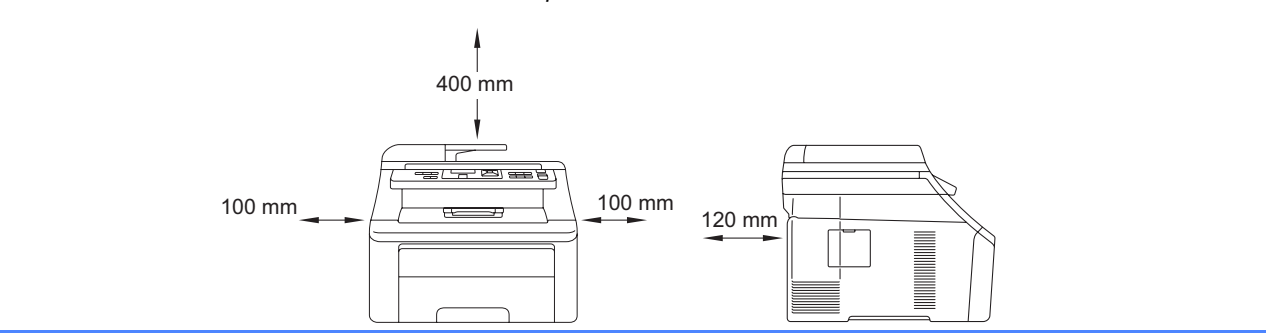

#### 🖉 Bemærk!

- Delene i kassen kan variere afhængigt af land.
- Gem al emballage og kassen, i tilfælde af at det skulle være nødvendigt at sende maskinen.
- Interfacekablet er ikke standardtilbehør. Du skal selv købe det rigtige kabel til det interface, du har tænkt dig at bruge (USB eller netværk).

#### USB-kabel

- Brug altid et USB 2.0-kabel (type A/B) med en længde på højst 2 m.
- Sæt IKKE interfacekablet i på dette tidspunkt. Tilslutning af interfacekablet gøres under MFL-Proinstallationsprocessen.
- Når du bruger et USB-kabel, skal du sørge for at tilslutte det til USB-porten på din computer og ikke til en USB-port på et tastatur eller USB-hub uden strøm.

#### Netværkskabel

Brug et gennemgående kategori 5 (eller højere) parsnoet kabel til 10BASE-T eller 100BASE-TX Fast Ethernetnetværk.

### Symboler, der anvendes i denne vejledning

|   | ADVARSEL                                 | ADVARSLER fortæller dig, hvordan du undgår personskade.                                                                                                    |
|---|------------------------------------------|----------------------------------------------------------------------------------------------------|
|   | FORSIGTIG                                | Meddelelser om FORSIGTIGHED angiver fremgangsmåder, der skal følges eller undgås for at undgå mulige mindre skader.                                               |
| 0 | VIGTIGT!                                 | VIGTIGT angiver procedurer, du skal følge eller undgå for at forhindre mulig beskadigelse af maskinen eller andre genstande.                                      |
|   | Bemærk!                                  | Bemærkning fortæller dig, hvordan du bør reagere på en situation, der kan opstå, eller giver tip om, hvordan den aktuelle handling fungerer med andre funktioner. |
| Q | Brugsanvisning<br>Netværksbrugsanvisning | Angiver reference til brugsanvisningen eller netværksbrugsanvisningen, som findes på den medfølgende cd-rom.                                                      |

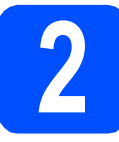

### Fjern emballagen fra maskinen

### **VIGTIGT**!

- Gem emballagen og kassen, hvis det bliver nødvendigt at sende maskinen.
- Sæt IKKE netledningen i endnu.

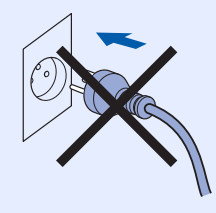

- Fjern emballeringstapen uden på maskinen.
- Åbn topdækslet ved at løfte op i håndtaget 1.

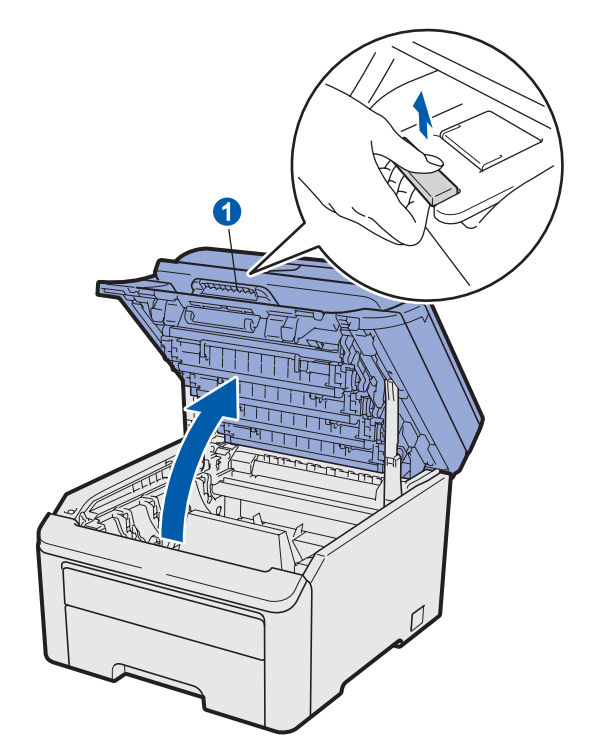

**C** Fjern emballagen inden i maskinen.

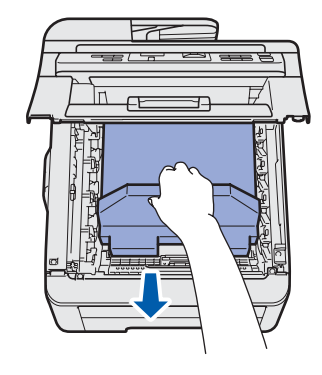

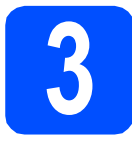

### Installer tromler og tonere

a Udpak de fire tromler og tonere, og ryst forsigtigt hver af dem fra side til side flere gange for at fordele toneren lige inden i enheden.

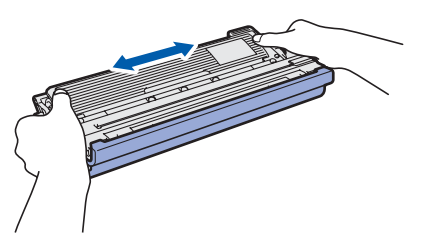

b Fjern beskyttelsesdækslet ved at trække i tappen, som vist på illustrationen.

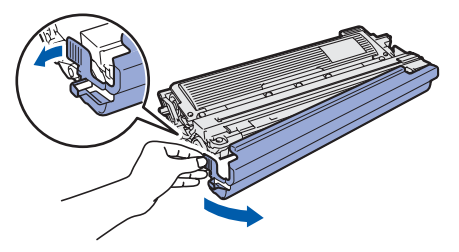

### Bemærk!

Rør ikke ved emballagefilmens overflade. Den kan indeholder tonerpulver, som kan give pletter på hud og tøj.

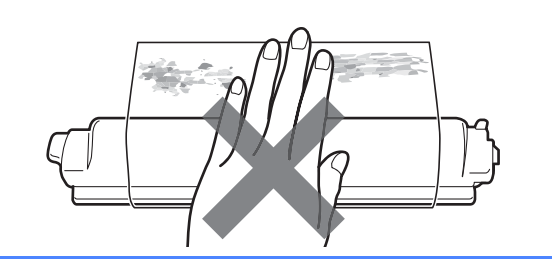

### **VIGTIGT!**

**Rør IKKE ved tromlens** overflade for at undgå problemer med udskriftskvaliteten.

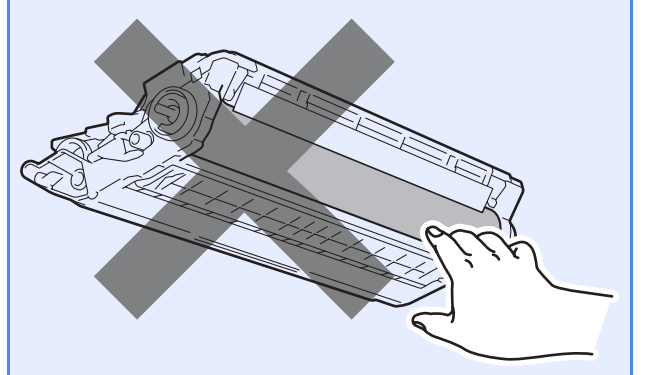

С Sæt alle fire tromler og tonere ind i maskinen, som vist på illustrationen. Sørg for, at tonerpatronfarven stemmer overens med maskinens farvemærkat.

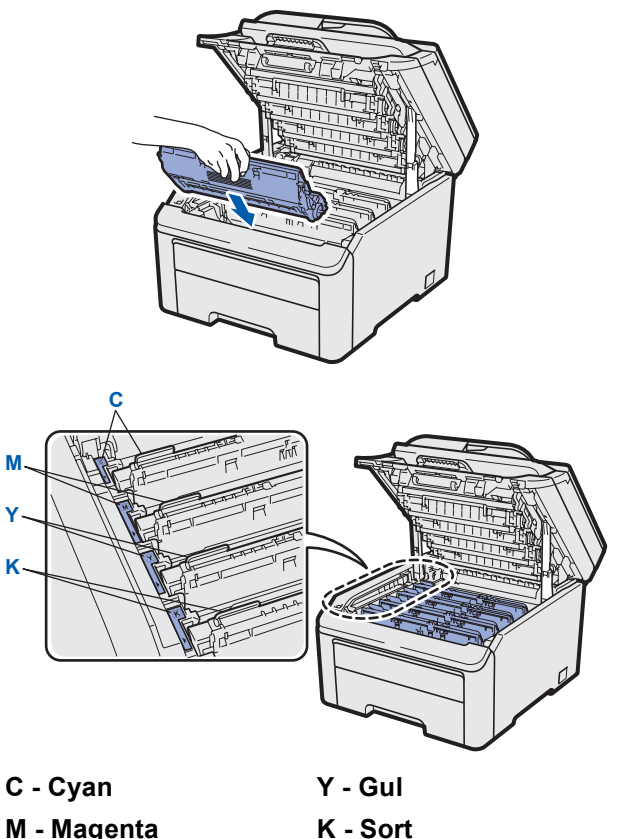

- M Magenta
- d Luk maskinens topdæksel.

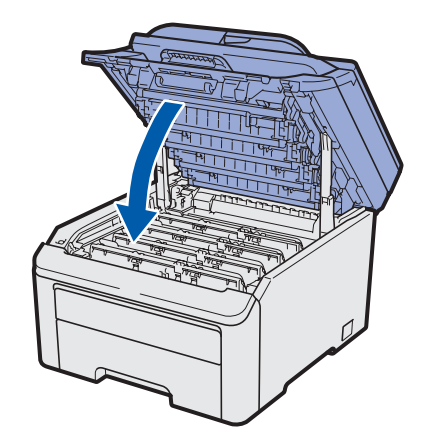

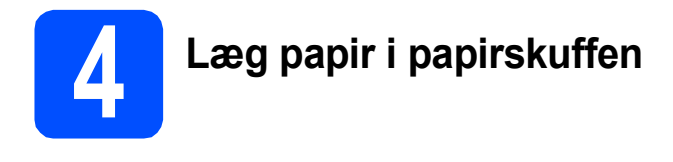

a

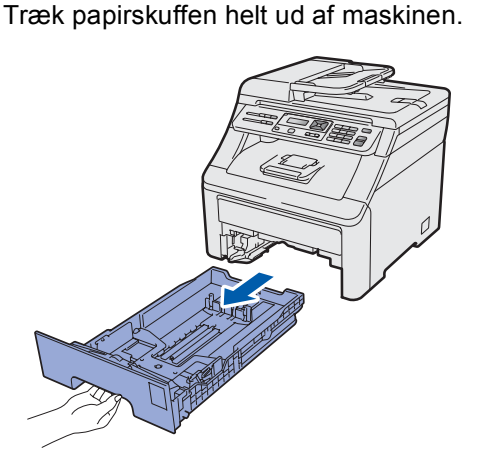

Tryk på det grønne udløserhåndtag til papirstyret 1, og lad det glide på plads, så det passer til den papirstørrelse, du lægger i skuffen. Check, at styrene sidder fast i åbningerne.

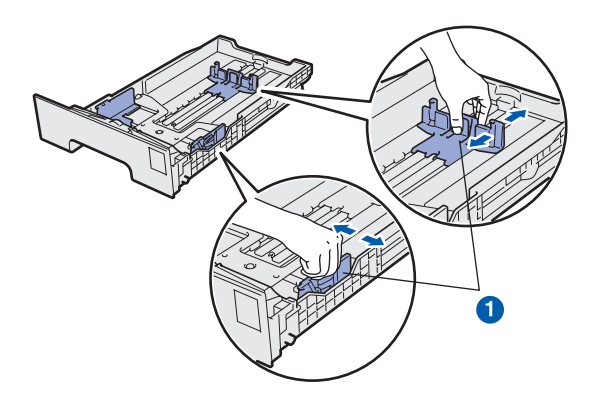

 Luft papirstakken godt for at undgå papirstop og fremføringsfejl.

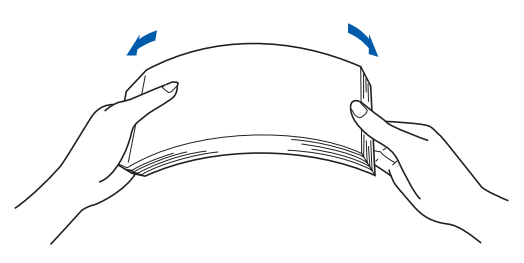

Læg papir i skuffen, og sørg for, at papiret er under maksimumpapirmærket 1. Siden, der skal udskrives på, skal vende med forsiden nedad.

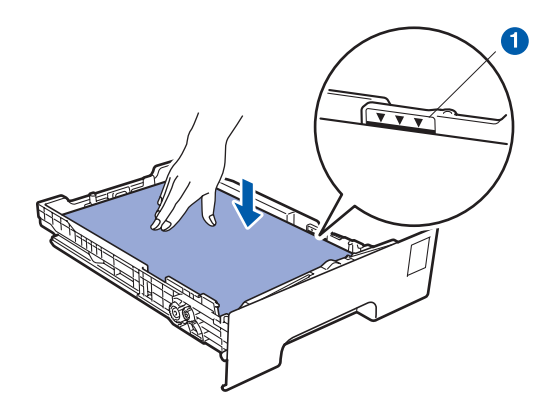

### **VIGTIGT**!

f

Sørg for, at papirstyrene rører ved papirets sider, så det fremføres korrekt.

Sæt papirskuffen helt tilbage i maskinen. Sørg for, at det er sat helt ind i maskinen.

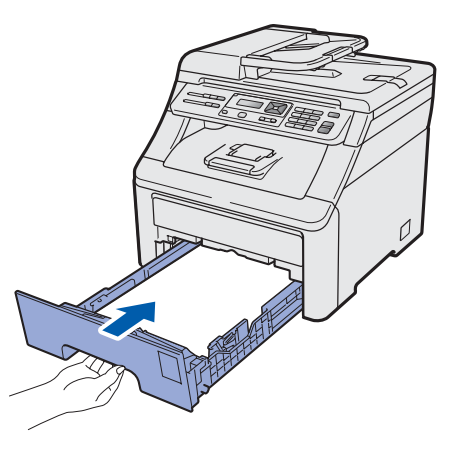

Fold støtteklappen 1 ud for at forhindre papiret i at glide ud med forsiden nedad ved levering i udbakken.

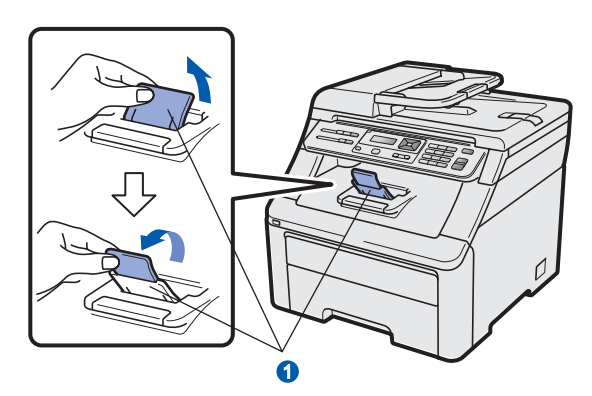

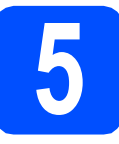

### Tilslut netledningen

#### **VIGTIGT**!

#### Sæt IKKE interfacekablet i endnu.

Sørg for, at maskinen er slukket ved afbryderen. Tilslut netledningen til maskinen.

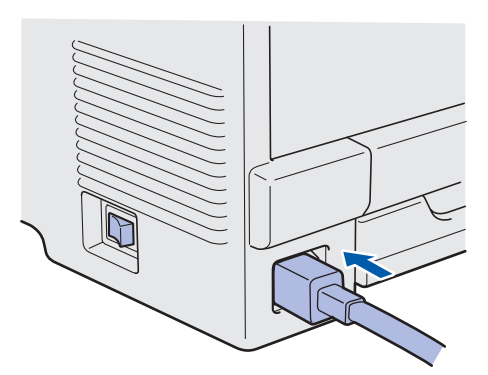

Sæt netledningen i en stikkontakt. Tænd maskinen.

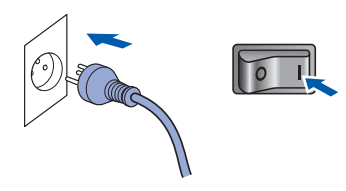

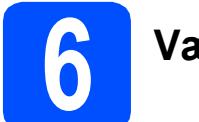

### Vælg dit sprog

Når du har tændt på afbryderen, viser skærmen:

Select Language Press OK Key

Tryk på **OK**.

Tryk på ▲ eller ▼ for at vælge dit sprog, og tryk på OK.

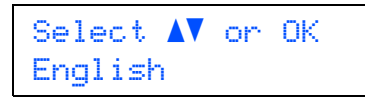

C På skærmen bliver du bedt om at bekræfte dit valg.

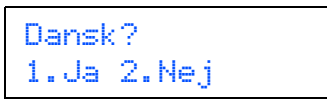

Tryk på **1**, hvis skærmen viser det korrekte sprog.

—ELLER—

Tryk på **2** for at komme tilbage til trin **b** og vælge sprog igen.

#### Bemærk!

Hvis du har indstillet et forkert sprog, kan du ændre det vha. maskinens betjeningspanel. (**Menu**, **1**, **0**)

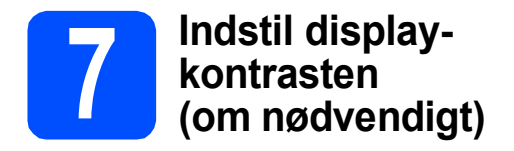

Hvis du har problemer med at læse på displayet, kan du prøve at ændre kontrastindstillingen.

**a** Tryk på **Menu**, **1**, **4**.

Gen. opsætning 4.LCD Kontrast

Tryk på ▲ for at forøge kontrasten.
 —ELLER—
 Tryk på ▼ for at formindske kontrasten.
 Tryk på OK.

C Tryk på Stop/Exit.

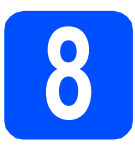

### Vælg forbindelsestype

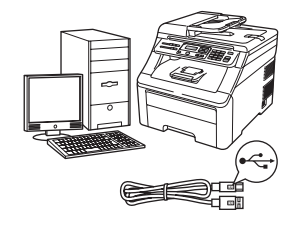

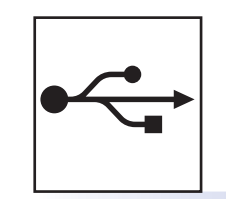

### For brugere af USB-interface

Windows<sup>®</sup>, fortsæt til side 10 Macintosh, fortsæt til side 14

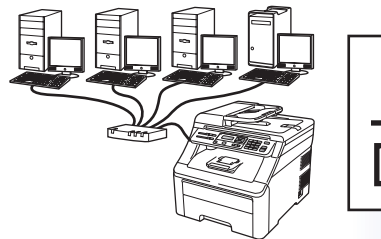

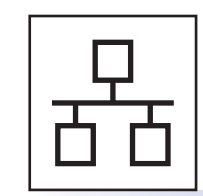

### For kabelført netværk

Windows<sup>®</sup>, fortsæt til side 16 Macintosh, fortsæt til side 21

### 🖉 Bemærk!

\_\_\_\_\_\_ For Windows Server<sup>®</sup> 2003/2008, se netværksbrugsanvisningen på cd-rom'en. Windows®

USB

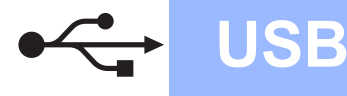

### For brugere af USB-interface (Windows<sup>®</sup> 2000 Professional/XP/XP Professional x64 Edition/ Windows Vista<sup>®</sup>)

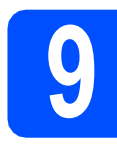

### Før du installerer

Kontroller, at computeren er tændt, og at du er logget på med administratorrettigheder.

#### **VIGTIGT!**

- Sæt IKKE USB-kablet i endnu.
- Luk eventuelle åbne programmer.
- Skærmen kan variere afhængig af operativsystemet.
- Den medfølgende cd-rom indeholder ScanSoft™ PaperPort™ 11SE. Denne software understøtter kun Windows<sup>®</sup> 2000 (SP4 eller derover), XP (SP2 eller derover), XP Professional x64 Edition og Windows Vista<sup>®</sup>. Opdater til den nyeste Windows<sup>®</sup> Service Pack, før du installerer MFL-Pro Suite.
- Sluk maskinen og træk stikket ud af stikkontakten og tag stikket ud af din computer, hvis du allerede har tilsluttet et interfacekabel.

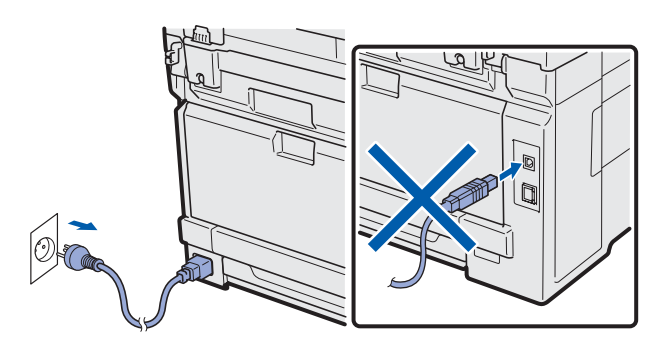

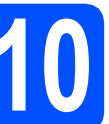

### Installer MFL-Pro Suite

Sæt den medfølgende cd-rom i cd-rom-drevet. Hvis du får vist skærmbilledet med modelnavnet, skal du vælge din maskine. Hvis du får vist sprogskærmbilledet, skal du klikke på dit sprog.

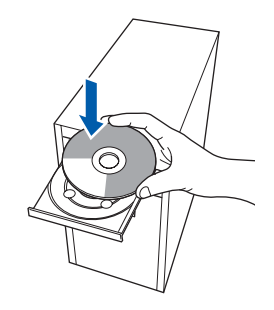

### Bemærk!

b

Hvis Brother-skærmen ikke vises automatisk, skal du fortsætte til **Denne computer** (**Computer**), dobbeltklikke på cd-rom-ikonet og derefter dobbeltklikke på **Start.exe**.

Cd-rom-hovedmenuen vises. Klik på Indledende installering.

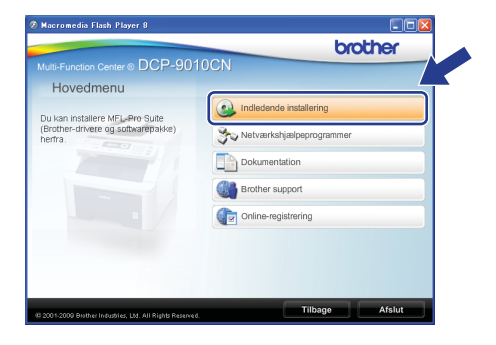

C Klik på Installer MFL-Pro Suite.

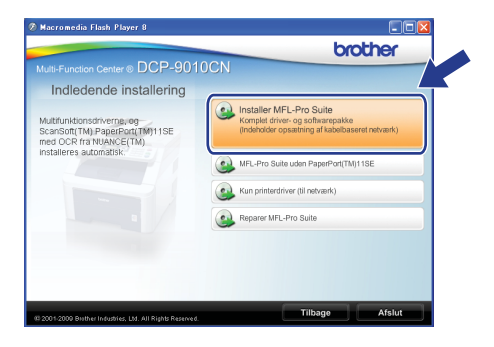

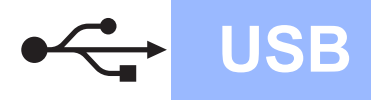

# Windows<sup>®</sup>

### 🖉 Bemærk!

- Hvis installationen ikke fortsætter automatisk, skal du åbne hovedmenuen igen ved at tage cd-rom'en ud og sætte den i igen eller dobbeltklikke på Start.exe-programmet i rodmappen og fortsætte fra trin c for at installere MFL-Pro Suite.
- For Windows Vista<sup>®</sup>: Når skærmbilledet Brugerkontokontrol vises, skal du klikke på Tillad.

| ør ikke pro<br>et før.    | grammet, medmindre du ved, hvor det kommer fra, eller har brugt                          |
|---------------------------|------------------------------------------------------------------------------------------|
|                           | InstallManager.exe<br>Uidentificeret udgiver                                             |
| Ann<br>Jeg ve<br>til.     | uller<br>d ikke, hvor dette program kommer f                                             |
| Tilla<br>Jeg ha<br>har bi | d<br>r tillid til dette program. Jeg ved, hvor det kommer fra, eller jeg<br>ugt det før. |
| \                         |                                                                                          |

Når vinduet med Licensaftalen for ScanSoft™ PaperPort™ 11SE vises, skal du klikke på Ja, hvis du accepterer Licensaftalen for softwaren.

| iperPort(IM) 11SL<br>Licenseftale                                                                                                    |   |
|----------------------------------------------------------------------------------------------------|---|
| I me falencia francostrala                                                                                                    |   |
| Lass regenue ruorisarian.                                                                                                    |   |
| Tryk på PGDN for at læse resten af aftalen.                                                                                                    |   |
| Nuance Communications, Inc.                                                                                                    | ^ |
| SLUTBRUGERLICENSAFTALE                                                                                                    | - |
| Software og natesisje, som e levent ned dørne afte, er under lovns ålse upgl. og er<br>underkåderde for gjunder betregneterne i dørne forvandelse Lav svedigt aftetet<br>gjundig gernem. Ved at herte, milalese, logene elle på anden vis tugge dørne<br>er oft af aftalen. Hvis da ikk ar occeptere afte betregterene og skillæren i aftere no jal av ære<br>en dat å aftalen. Hvis da ikk ar occeptere afte betregterene og skillæren i føren aftale.<br>Ma da skille herter, stillære, logene de på ander vi trugge dørene tillære. | ~ |
| Accepter do alle betrigeter i nerrentlando licensaturo 71 vio do velige file, labore<br>includation programmet. Du skal acceptere device attale for al hume installere "Pare or<br>1150"                                                                                                    |   |

- Installationen af ScanSoft™ PaperPort™
   11SE starter automatisk og efterfølges af installationen af MFL-Pro Suite.
- Når vinduet med Licensaftalen for Brother MFL-Pro Suite-softwaren vises, skal du klikke på Ja, hvis du accepterer Licensaftalen for softwaren.

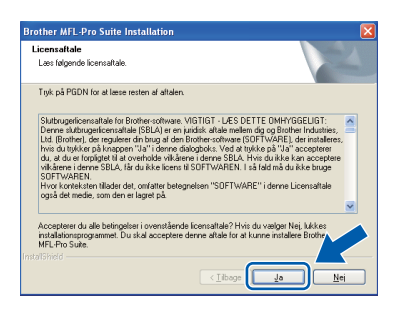

**9** Vælg Lokalforbindelse, og klik derefter på Næste. Installationen fortsætter.

| Forbindelsestype                               |                              |
|------------------------------------------------|------------------------------|
| Vælg forbindelsestype for den enhed, du vil in | istallere, og klik på næste. |
| Lokalforbindelse (USB-tilslutning )            |                              |
| Brugerdefineret installation                   |                              |
| O Kabelført netværksforbindelse (Ethernet)     |                              |
| Brugerdefineret installation                   |                              |
|                                                |                              |

#### Bemærk!

i

Hvis du vil installere PS-driveren (Brother's BR-Script Driver), skal du vælge **Brugerdefineret installation** og derefter følge instruktionerne på skærmen. Når skærmbilledet **Vælg funktioner** vises, skal du kontrollere **PS printerdriver**, og derefter fortsætte med at følge instruktionerne på skærmen.

Hvis du ikke vil overvåge maskinstatus og fejlbesked fra din computer, skal du fjerne markeringen af Aktiver statusmonitor, og derefter klikke på Næste.

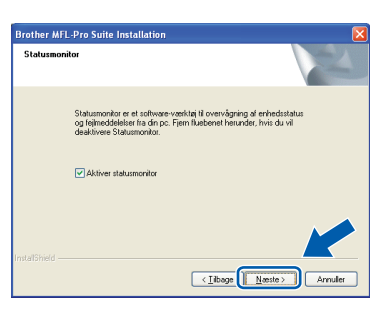

Når dette skærmbillede vises, skal du fortsætte til næste trin.

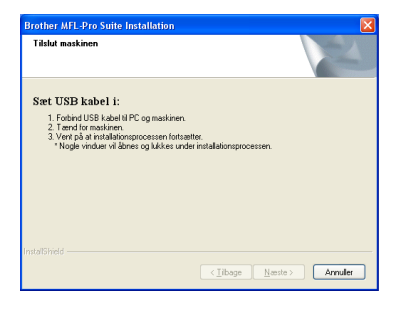

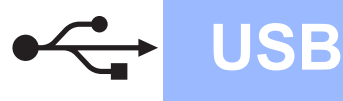

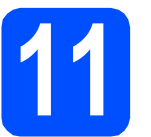

### Sæt USB-kablet i

#### **VIGTIGT**!

- Du må IKKE slutte maskinen til en USB-port på et tastatur eller en USB-hub uden strømforsyning.
- Tilslut maskinen direkte til computeren.
- Fjern etiketten, der dækker USBinterfacestikket.

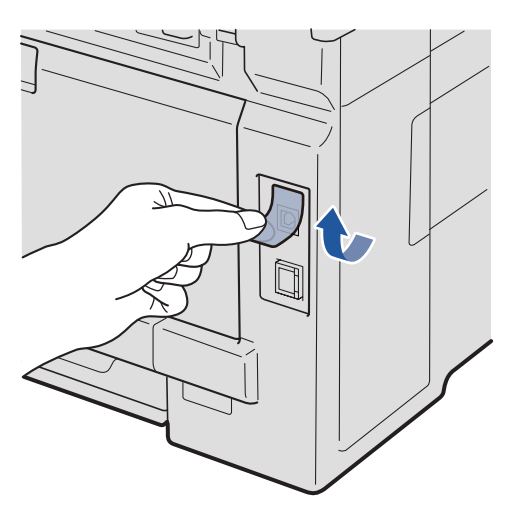

Slut USB-kablet til USB-stikket på maskinen, der er markeret med symbolet. Slut derefter kablet til din computer.

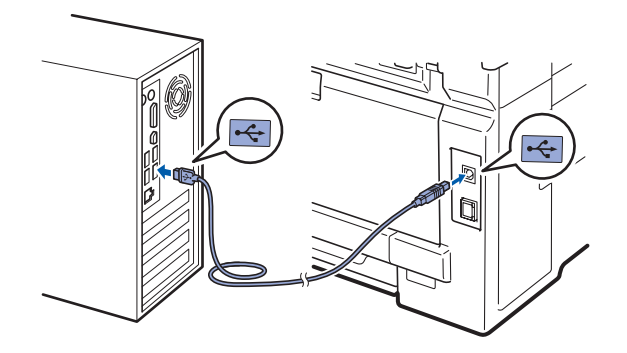

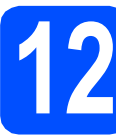

### Tilslut netledningen

- a
  - Sæt netledningen i en stikkontakt. Tænd maskinen.

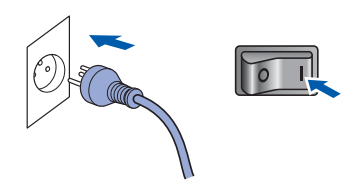

Installationen fortsætter automatisk. Installationsskærmbillederne vises et efter et.

#### **VIGTIGT!**

Annuller IKKE nogen af skærmbillederne under installationen. Det kan tage nogle få sekunder, før alle skærmbillederne vises.

Når skærmbilledet Online-registrering vises, skal du foretage dine valg og følge instruktionerne på skærmen. Når du har afsluttet registreringsprocessen, skal du lukke din webbrowser for at vende tilbage til dette vindue.

Klik derefter på Næste.

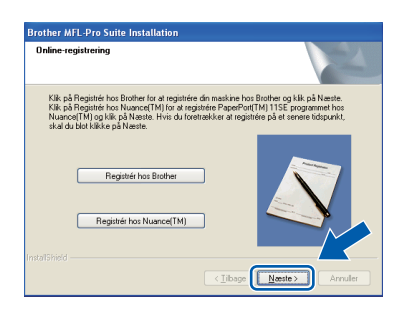

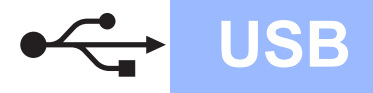

# Windows<sup>®</sup>

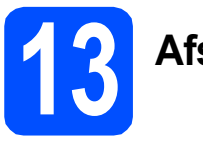

## Afslut og genstart

Klik på Udfør for at genstarte computeren. Efter du har genstartet computeren, skal du logge på med administratorrettigheder.

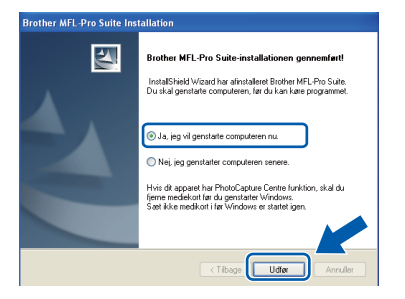

### 🖉 Bemærk!

Hvis der vises en fejlmeddelelse under installation af softwaren, skal du køre Installationsdiagnose, der ligger under start/Alle programmer/Brother/ DCP-XXXX (hvor DCP-XXXX er navnet på din model).

Hvis denne skæm vises, skal du vælge firmwareopdateringsindstillingen og klikke på OK.

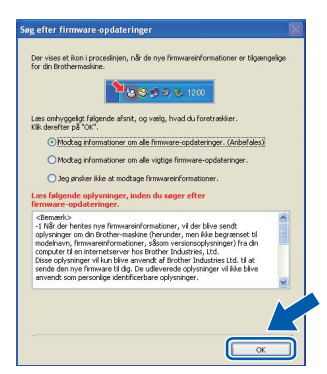

### 🖉 Bemærk!

Der kræves internetadgang til firmwareopgraderingen.

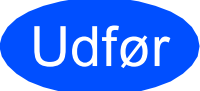

#### Installationen er nu gennemført.

### Bemærk!

#### XML Paper Specification Printer Driver

XML Paper Specification Printer Driver er den driver, der passer bedst til udskrivning fra de programmer, der bruger XML Paper Specification-dokumenter. Indlæs den nyeste driver, du finder i Brother Solutions Center på <u>http://solutions.brother.com/</u>.

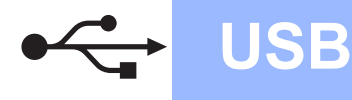

# For brugere af USB-interface (Mac OS X 10.3.9 eller nyere)

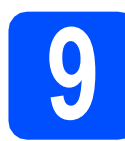

### Før du installerer

Kontroller, at maskinen er sluttet til lysnettet, og at din Macintosh er tændt. Du skal logge på med administratorrettigheder.

#### **VIGTIGT**!

Du kan finde de nyeste drivere og oplysninger om den Mac OS X, du bruger, på http://solutions.brother.com/.

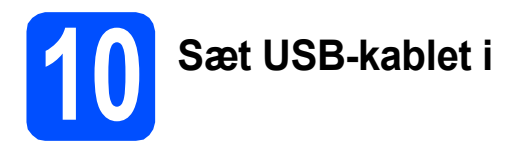

#### **VIGTIGT!**

- Du må IKKE slutte maskinen til en USB-port på et tastatur eller en USB-hub uden strømforsyning.
- Slut maskinen direkte til din Macintosh.
- Fjern etiketten, der dækker USBinterfacestikket.

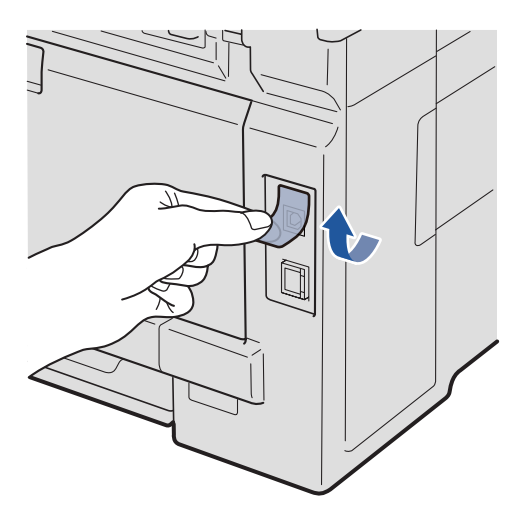

Slut USB-kablet til USB-stikket på maskinen, der er markeret med —-symbolet. Slut derefter kablet til din computer.

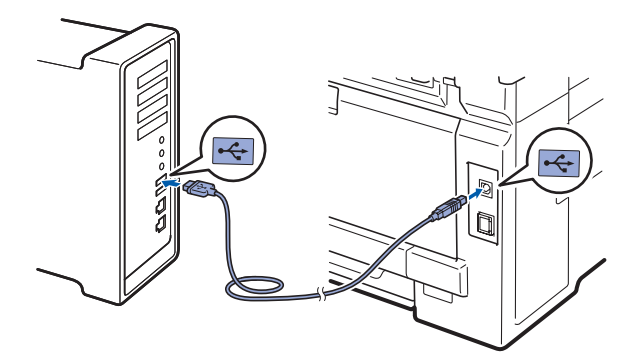

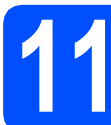

### Installer MFL-Pro Suite

Sæt den medfølgende cd-rom i cd-rom-drevet.

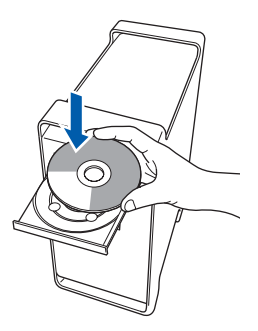

Dobbeltklik på Start Here OSX for at installere.

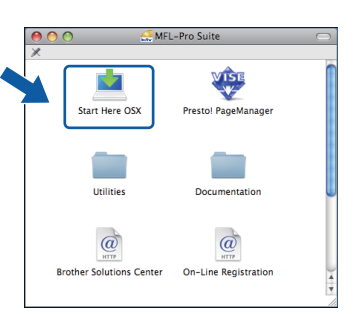

### 🖉 Bemærk!

Se i softwarebrugsanvisningen på cd-rom'en, hvis du vil installere PS-driveren. (Brother's BR-Scriptdriver)

 Vent nogle sekunder, før softwaren er installeret. Efter installationen skal du klikke på Start igen for at afslutte installationen af softwaren.

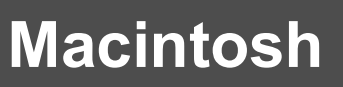

**d** Brother-softwaren søger nu efter Brotherenheden.

USB

 Vælg maskinen på listen, og tryk derefter på OK.

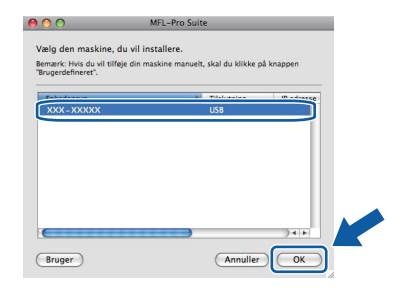

f Når dette skærmbillede vises, skal du klikke på OK.

| Brother MFL-Pro Suite Installation Fuldendt!                                     |
|----------------------------------------------------------------------------------|
| MFL-Pro Suite, Printerdriver, Scannerdriver og ControlCenter2<br>er installeret. |
| ОК                                                                               |
|                                                                                  |

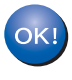

Installationen af MFL-Pro Suite er nu gennemført. Gå til trin **12** på side 15.

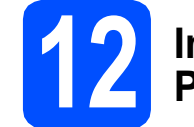

### Installer Presto! PageManager

Når Presto! PageManager er installeret, er OCRfunktionen føjet til Brother ControlCenter2. Du kan nemt scanne, dele og organisere fotografier og dokumenter ved hjælp af Presto! PageManager.

**2** Dobbeltklik på **Presto! PageManager**, og følg instruktionerne på skærmen.

| ol PageManager |
|----------------|
| _              |
| ocumentation   |
| ()<br>HTTP     |
|                |

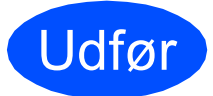

Installationen er nu gennemført.

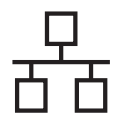

### For brugere af kabelført netværksinterface (Windows<sup>®</sup> 2000 Professional/XP/XP Professional x64 Edition/ Windows Vista<sup>®</sup>)

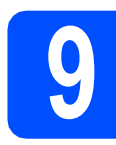

### Før du installerer

Kontroller, at computeren er tændt, og at du er logget på med administratorrettigheder.

### **VIGTIGT!**

- Luk eventuelle åbne programmer.
- · Skærmen kan variere afhængig af operativsystemet.
- Den medfølgende cd-rom indeholder ScanSoft<sup>™</sup> PaperPort<sup>™</sup> 11SE. Denne software understøtter kun Windows<sup>®</sup> 2000 (SP4 eller derover), XP (SP2 eller derover), XP Professional x64 Edition og Windows Vista<sup>®</sup>. Opdater til den nyeste Windows<sup>®</sup> Service Pack, før du installerer MFL-Pro Suite.

### **VIGTIGT!**

**Deaktiver al personlig** firewallsoftware (bortset fra Windows<sup>®</sup> Firewall), antispyware eller antivirusprogrammer under installationen.

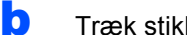

Træk stikket til maskinen ud af stikkontakten.

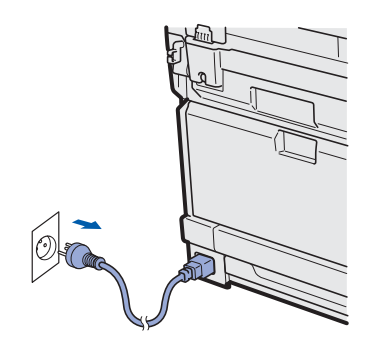

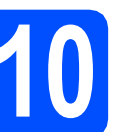

### Sæt netværkskablet i

а Slut netværksinterfacekablet til LAN-stikket, der er mærket med et Fa-symbol, og tilslut det derefter til en ledig port på din hub.

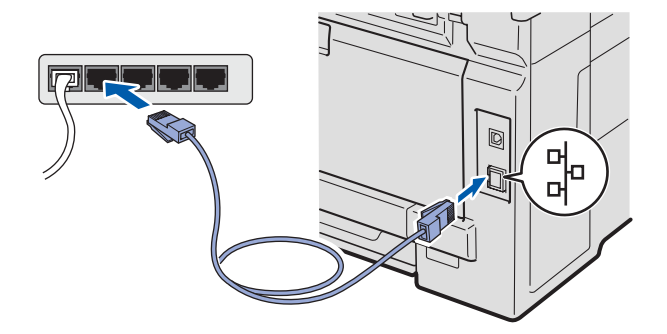

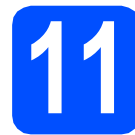

### Tilslut netledningen

а Sæt netledningen i en stikkontakt. Tænd maskinen.

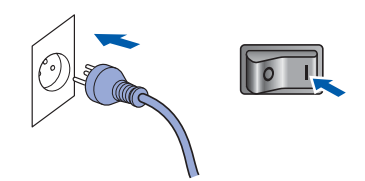

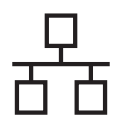

### Kabelført netværk

# Windows<sup>®</sup>

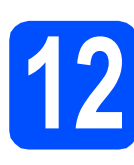

a

### Installer MFL-Pro Suite

Sæt den medfølgende cd-rom i cd-rom-drevet. Hvis du får vist skærmbilledet med modelnavnet, skal du vælge din maskine. Hvis du får vist sprogskærmbilledet, skal du klikke på dit sprog.

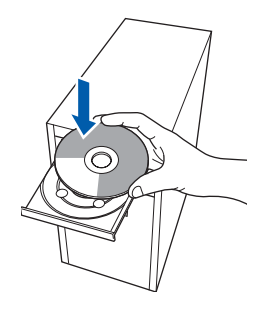

### 🖉 Bemærk!

Hvis Brother-skærmen ikke vises automatisk, skal du fortsætte til **Denne computer** (**Computer**), dobbeltklikke på cd-rom-ikonet og derefter dobbeltklikke på **Start.exe**.

| b | Cd-rom-hovedmenuen vises. Klik på |
|---|-----------------------------------|
|   | Indledende installering.          |

|                                              | brother                      |
|----------------------------------------------|------------------------------|
| lulti-Function Center   DCP-90100            | CN                           |
| Hovedmenu                                    |                              |
| Du kan installere MEL-Bro Suite              | Indledende installering      |
| Brother-drivere og softwarepakke)<br>herfra. | Sto Netværkshjælpeprogrammer |
|                                              | Dokumentation                |
|                                              | Brother support              |
|                                              | Online-registrering          |
|                                              |                              |
|                                              |                              |
|                                              |                              |

C Klik på Installer MFL-Pro Suite.

| Function Center © DCP-9010CN dicedende installering nutdiocostrumpergreege- indicedende (new Ceptobleregable indicated opseining alcoholassen individi) Uere automatik WE-Pro Suite udon PaperPort WE-Pro Suite udon PaperPort WE-Port WE-Port                                                                                                    |                                                                                 | brother                                                                                                    |
|----------------------------------------------------------------------------------------------------|---------------------------------------------------------------------------------|----------------------------------------------------------------------------------------------------|
| Intelligence installering<br>Intelligence Installer MFL-Pro Suite<br>Norther MFL-Pro Suite<br>Norther MFL-Pro Suite<br>Installer MFL-Pro Suite<br>Installer | ti-Function Center © DCP-90100                                                  | CN                                                                                                    |
| MultiOndOnverge op-<br>Soft TM Nagerifect (MM15E<br>Soft TM Nagerifect (MM15E<br>Doc RT to Nunce (TM))<br>liters automotisk:<br>WIL-Pro Suite uden PaperPol(TM) 15E<br>WIL-Pro Suite uden PaperPol(TM) 15E                                                                                                    | indledende installering                                                         |                                                                                                    |
| lieres automatisk:<br>MRL-Pro Sulle uden PaperPort(TM) I ISE<br>Mun printerdriver (Bi netwerk)                                                                                                    | tifunktionsdriverne, og<br>anSoft(TM) PaperPort(TM)11SE<br>d OCR fra NUANCE(TM) | Installer MFL-Pro Suite<br>Komplet driver- og softwarepakke<br>(Indeholder opsætning af kabelbaseret netværk) |
| Kun printerdriver (til netværk)                                                                                                    | lleres automatisk.                                                              | MFL-Pro Suite uden PaperPort(TM)11SE                                                                          |
|                                                                                                    |                                                                                 | Kun printerdriver (til netværk)                                                                               |
| Reparer MFL-Pro Suite                                                                                                    |                                                                                 | Reparer MFL-Pro Suite                                                                                         |
|                                                                                                    |                                                                                 |                                                                                                    |
|                                                                                                    |                                                                                 |                                                                                                    |
|                                                                                                    |                                                                                 | Tilbage Afslut                                                                                                |

🖉 Bemærk!

- Hvis installationen ikke fortsætter automatisk, skal du åbne hovedmenuen igen ved at skubbe cd-rom'en ud og sætte den i igen eller dobbeltklikke på Start.exe-programmet i rodmappen og fortsætte fra trin c for at installere MFL-Pro Suite.
- For Windows Vista<sup>®</sup>: Når skærmen Brugerkontokontrol vises, skal du klikke på Tillad.

| (  | Et uidentificeret program ønsker adgang til din computer.                                                 |
|----|----------------------------------------------------------------------------------------------------|
| d  | ør ikke programmet, medmindre du ved, hvor det kommer frå, eller har brugt<br>et før.                     |
|    | InstallManager.exe<br>Uidentificeret udgiver                                                              |
|    | Annuller<br>Jeg ved ikke, hvor dette program kommer f                                                     |
| ſ  | Tillad<br>Jeg har tillid til dette program. Jeg ved, hvor det kommer fra, eller jeg<br>har brugt det før. |
|    | Detaljer                                                                                                  |
| Ve | d hjælp af brugerkontokontrol forhindres uautoriserede ændringer på din                                   |

Når vinduet med Licensaftalen for ScanSoft™ PaperPort™ 11SE vises, skal du klikke på Ja, hvis du accepterer Licensaftalen for softwaren.

| PaperPort(TM) 11SE                                                                                                    |  |
|----------------------------------------------------------------------------------------------------|--|
| Licensaftale                                                                                                    |  |
| Læs følgende licensaltale.                                                                                                    |  |
| Tryk på PGDN for at læse resten af aftalen.                                                                                                    |  |
| Nuance Communications, Inc.                                                                                                    |  |
| SLUTBRUGERLICENSAFTALE                                                                                                    |  |
| Software og muleisiek: ome i lørvest ned dørne aftab. er under lorne, i kle stigt, og er<br>udekkløret for bog under beforgerner i dørne formålet. Evn verigt aftablen<br>grundigt gjennem. Ved at hørte, installere, kogine eller på anden vis burge dørne<br>en det af dørben. Hvis di kle acceptere alle beforgeleren og vikkeren i afteren aftable.<br>må di utikke høre, installere, kogine og hør after vis struge døren dørber. |  |
| Accepter di als beingeles i cerestende licensitiel? Hvis di valgele Hil, la bies<br>instalationprogrammit. Du skal acceptere denne abite for a kurre installes "Page"<br>115E".                                                                                                    |  |

Installationen af ScanSoft™ PaperPort™ 11SE starter automatisk og efterfølges af installationen af MFL-Pro Suite.

e

f

Når vinduet med **Licensaftalen** for Brother MFL-Pro Suite-softwaren vises, skal du klikke på **Ja**, hvis du accepterer **Licensaftalen** for softwaren.

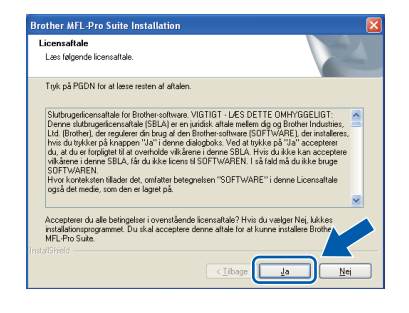

### Windows<sup>®</sup>

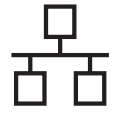

Vælg **Kabelført netværksforbindelse**, og klik derefter på **Næste**.

| Brother MFL-Pro Suite Installation                                         | 3 |
|----------------------------------------------------------------------------|---|
| Vælg fotbindelsestype for den enhed, du vil installere, og klik på næste.  |   |
| C Lokatobindelee (USB-Hiskuning ) Brugendelmeet installation               |   |
| Kabellett netværkisforbindelse (Ethernet)     Brugerdefineret installation | ) |
| (Tibege Neste> Arruler                                                     |   |

### 🖉 Bemærk!

Hvis du vil installere PS-driveren (Brother's BR-Script Driver), skal du vælge **Brugerdefineret installation** og derefter følge instruktionerne på skærmen. Når skærmbilledet **Vælg funktioner** vises, skal du kontrollere **PS printerdriver**, og derefter fortsætte med at følge instruktionerne på skærmen.

Når dette skærmbillede vises, skal brugere af Windows<sup>®</sup> XP SP2 eller højere/XP Professional x64 Edition/ Windows Vista<sup>®</sup> vælge Skift Firewall portindstillingerne for at aktivere netværkstilslutningen og fortsætte installationen. (Anbefalet) og klik på Næste.

| Brother MFL-Pro Suite Installa<br>Firewall fundet                                                                                                    | tion 💌                                                                                                    |
|----------------------------------------------------------------------------------------------------|----------------------------------------------------------------------------------------------------|
| Windows Firewall er med til at bes<br>Med de aktuele firewal-indstilling<br>fungere. For at få alle netværkstu<br>Windows Firewall portindstillinger | kytte din computet.<br>st, vå nogie af netvæskafunktionerne på din maskine ikke<br>riktionerne på maskinen til at fungere, skal nogle af<br>ne ændres. |
| Skift Firewell portindsbilingerne<br>installationen. (Anbefalet)                                                                                     | for at aktivere netværkstiklutningen og fortsætte                                                                                                    |
| Fortsæt uden at ændre Windo     blive deaktiveret)                                                                                                   | ws Frewall-indstillingerne. [Nogle netværkstunktioner vi                                                                                               |
| nteloriela                                                                                                    | (Iibage Neste ) Annuller                                                                                                    |

Hvis du ikke bruger Windows<sup>®</sup>-firewall, kan du se i brugsanvisningen til softwaren for at få flere oplysninger om, hvordan du tilføjer følgende netværksporte.

- Netværksscanning: tilføj UDP-port 54925.
- Hvis du stadig har problemer med din netværksforbindelse, kan du tilføje UDP-port 137.
- Hvis maskinen er konfigureret til dit netværk, skal du vælge maskinen på listen og derefter klikke på **Næste**.

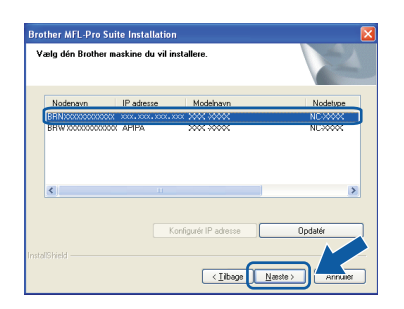

#### 🖉 Bemærk!

- Du kan finde maskinens IP-adresse og nodenavnet ved at udskrive netværkskonfigurationslisten. Se Udskriv netværkskonfigurationslisten på side 25.
- Hvis din maskine ikke findes via netværket, vises følgende skærmbillede.

| Brother | MFL-Pro Suite                                                                                                    |
|---------|----------------------------------------------------------------------------------------------------|
| 2       | Ingen anordning fundet i netværket<br>Kontroller om                                                                                                    |
|         | -Enheden er tændt (TIL),<br>-Netværiskabiet er forbunde sikkert til enheden.<br>-Din per efrobundet til netværket.<br>-Netværiskindstillingerne er blevet konfigureret rigtigt.<br>-Fierwallen på din per sikker (FRA).<br>(Der henvises til din pe eller sikkerheds program leverandør for yderligere oplysninger.) |
|         | Vil du søge efter anordningen igen?                                                                                                    |
|         | la Nej                                                                                                    |

Bekræft dine netværksindstillinger ved at følge instruktionerne på skærmen.

 Hvis maskinens IP-adresse endnu ikke er konfigureret til brug på dit netværk, vises følgende skærmbillede.

| Brother MFL-Pro Suite Installation                   | $\mathbf{X}$ |
|------------------------------------------------------|--------------|
| Find ukonfigurerede enheder<br>Konfigurér IP adresse |              |

Klik på **OK**, og klik derefter på **Konfigurér IP adresse**. Indtast en IP-adresse til maskinen, som kan bruges til dit netværk, ved at følge instruktionerne på skærmen.

Hvis du ikke vil overvåge maskinstatus og fejlbesked fra din computer, skal du fjerne markeringen af **Aktiver statusmonitor**, og derefter klikke på **Næste**.

| Brother MF      | FL-Pro Suite Installation                                                                                                    | × |
|-----------------|----------------------------------------------------------------------------------------------------|---|
| Statusmo        | nitor                                                                                                    |   |
|                 | Statusmonitor en et software-værktøj til overvågning af enhedsstatus<br>og følmeddeleten fra dri pc. Fjørn fluebernet herunder, hvis du vil<br>desktivere Statusmonitor. |   |
|                 | Aktiver statusmonitor                                                                                                    |   |
| InstallShield - |                                                                                                    |   |
|                 | < <u>Iibage</u> Annuler Annuler                                                                                                    |   |

ī

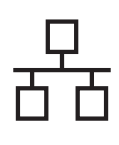

### Kabelført netværk

## Windows®

Installationen af Brother-driverne starter automatisk. Installationsskærmbillederne vises et ad gangen.

#### **VIGTIGT!**

Annuller IKKE nogen af skærmbillederne under installationen. Det kan tage nogle få sekunder, før alle skærmbillederne vises.

### 🖉 Bemærk!

Når dette skærmbillede vises i Windows Vista<sup>®</sup>, skal du markere afkrydsningsfeltet og klikke på **Installer** for at gennemføre installationen korrekt.

| Navn: Brother Billedenheder                                        |                          |
|--------------------------------------------------------------------|--------------------------|
| in ougiver, broater and soles, ita.                                |                          |
| Hav altid tillid til programmer fra "Brother<br>Industries, Itd.". | Installer Installer ikke |

Når skærmbilledet **Online-registrering** vises, skal du foretage dine valg og følge instruktionerne på skærmen. Når du har afsluttet registreringsprocessen, skal du lukke webbrowseren for at vende tilbage til dette vindue.

Klik derefter på Næste.

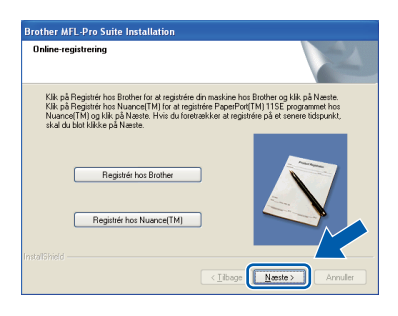

13

### Afslut og genstart

Klik på Udfør for at genstarte computeren. Efter genstart af computeren, skal du logge på med administratorrettigheder.

| Brother MFL-Pro Suite Ins | tallation                                                                                                    |
|---------------------------|----------------------------------------------------------------------------------------------------|
|                           | Brother MFL-Pro Suite-installationen gennemfert<br>InstalSheid Wizard har afinstallerei Brother MFL-Pro Suite.<br>Du skal genstalte computeren, ler du kan kare programmet. |
|                           | <ul> <li>Ja, jeg vil genstatte computeren nu.</li> <li>Nej, jeg genstatter computeren senere.</li> </ul>                                                                    |
|                           | Hvis dit apparet har PhotoCapture Centre funktion, skal du<br>fjerne mediekot før du genstater Windows.<br>Sæt ikke medikot i før Windows er statet igen.                   |
|                           | < Tibage Udier Annuller                                                                                                    |

#### Bemærk!

Hvis der vises en fejlmeddelelse under installation af softwaren, skal du køre Installationsdiagnose, der ligger under start/Alle programmer/Brother/ DCP-XXXX LAN (hvor DCP-XXXX er navnet på din model).

Hvis denne skæm vises, skal du vælge firmwareopdateringsindstillingen og klikke på OK.

| Jer vises et ikon i proc<br>or din Brothermaskine                                                                                                    | eslinjen, når de nye firmwareinformationer er tilgæn<br>1200 (1997) (1200)                                                                                                    | gelige            |
|----------------------------------------------------------------------------------------------------|----------------------------------------------------------------------------------------------------|-------------------|
| .æs omhyggeligt følge<br>lik derefter på "OK".                                                                                                    | nde afsnit, og vælg, hvad du foretrækker.                                                                                                    |                   |
| Modtag inform                                                                                                    | ationer om alle firmware-opdateringer. (Anbefales)                                                                                                    |                   |
| O Modtag inform                                                                                                    | ationer om alle vigtige firmware-opdateringer.                                                                                                    |                   |
| Læs følgende oplys<br>firmware-opdaterir                                                                                                    | e at mootage rimwarenrormationer.<br>ninger, inden du søger efter<br>iger.                                                                                                    |                   |
| <bernærk><br/>-1 Når der hentes nyr<br/>oplysninger om din Br<br/>modelhavn, firmwarei<br/>computer til en intern<br/>Disse oplysninger vill<br/>sende den nye firmwy</bernærk> | e firmwareinformationer, vil der bitve sendt<br>other-makine (herunder, men kke begrennet til<br>informationer, säsom versionsophysninger) fra din<br>berever hos Brother Industries Ltd. H a<br>um bitve anvendt af Brother Industries Ltd. H at<br>er til da. De udleverde ophysninger vil kke bitve |                   |
| anvendt som personi                                                                                                    | ige identificerbare oplysninger.                                                                                                    | ~                 |
|                                                                                                    |                                                                                                    | $\mathbf{\wedge}$ |
|                                                                                                    |                                                                                                    |                   |

#### Bemærk!

Der kræves internetadgang til firmwareopgraderingen.

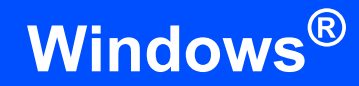

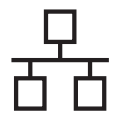

# 14

### Installer MFL-Pro Suite på andre computere (om nødvendigt)

Hvis du vil bruge maskinen på flere computere på netværket, skal du installere MFL-Pro Suite på hver computer. Gå til trin **12** på side 17.

### 🖉 Bemærk!

#### Netværkslicens (Windows<sup>®</sup>)

Dette produkt indeholder en pc-licens for op til 5 brugere. Licensen understøtter installationen af MFL-Pro Suite inkl. ScanSoft™ PaperPort™ 11SE på op til 5 pc'er på netværket. Hvis du ønsker mere end 5 pc'er med ScanSoft™ PaperPort™ 11SE installeret, bedes du købe Brother NL5-pakken, der er en flerbruger pclicensaftale for op til 5 ekstra brugere. Hvis du vil købe NL5-pakken, skal du kontakte en autoriseret Brother-forhandler eller kontakte Brother kundeservice.

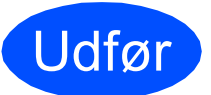

Installationen er nu gennemført.

### Bemærk!

XML Paper Specification Printer Driver XML Paper Specification Printer Driver er den driver, der passer bedst til udskrivning fra de programmer, der bruger XML Paper Specification-dokumenter. Indlæs den nyeste driver, du finder i Brother Solutions Center på http://solutions.brother.com/.

# For brugere af kabelført netværksinterface (Mac OS X 10.3.9 eller nyere)

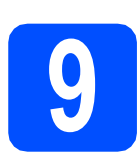

### Før du installerer

Kontroller, at maskinen er sluttet til lysnettet, og at din Macintosh er tændt. Du skal logge på med administratorrettigheder.

### **VIGTIGT!**

Du kan finde de seneste drivere og flere oplysninger om den Mac OS X, du bruger, på <u>http://solutions.brother.com/</u>.

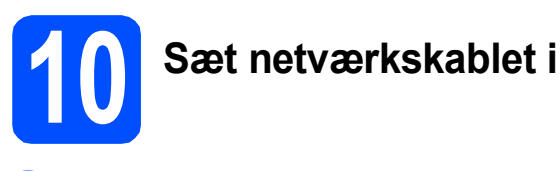

Slut netværksinterfacekablet til LAN-stikket, der er mærket med et B-symbol, og tilslut det derefter til en ledig port på din hub.

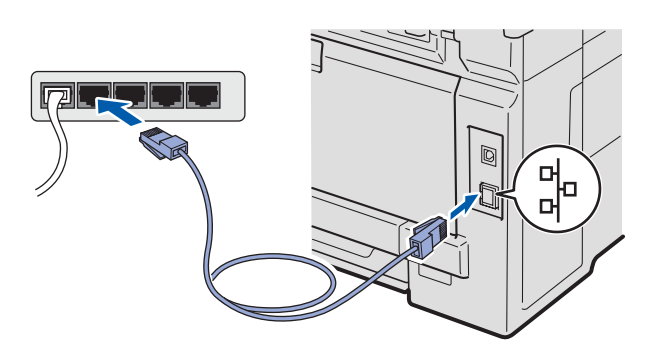

# Installer MFL-Pro Suite

Sæt den medfølgende cd-rom i cd-rom-drevet.

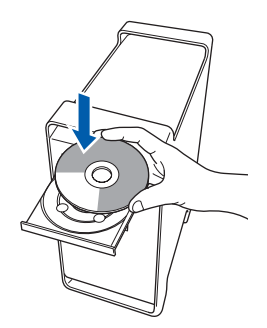

Dobbeltklik på Start Here OSX for at installere.

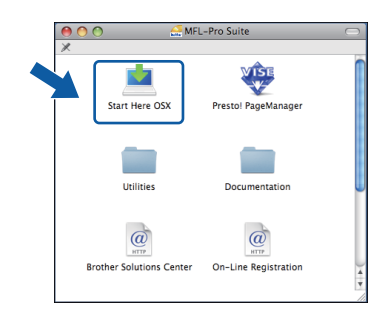

### 🖉 Bemærk!

Se i netværksbrugsanvisningen på cd-rom'en, hvis du vil installere PS-driveren. (Brother's BR-Script-driver)

- Vent nogle sekunder, før softwaren er installeret. Efter installationen skal du klikke på Start igen for at afslutte installationen af softwaren.
- Brother-softwaren søger nu efter Brotherenheden.

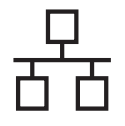

### Kabelført netværk

### **Macintosh**

Hvis maskinen er konfigureret til dit netværk, skal du vælge maskinen på listen og derefter klikke på OK.

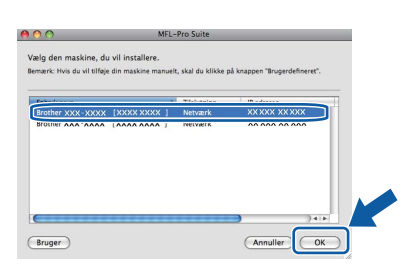

### 🖉 Bemærk!

Hvis din maskine ikke findes via netværket, skal du bekræfte dine netværksindstillinger.

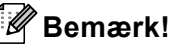

Hvis dette skærmbillede vises, skal du klikke på **OK**.

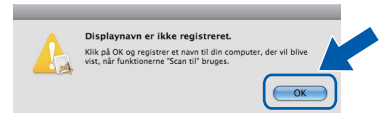

 Indtast et navn for din Macintosh i Displaynavn på op til 15 tegn, og klik på OK. Fortsæt til f.

| IT INVITED AT                                                                                                    |                                                                            |                              |   |
|----------------------------------------------------------------------------------------------------|----------------------------------------------------------------------------|------------------------------|---|
|                                                                                                    |                                                                            |                              |   |
| Specificér dit apparat                                                                                                    | ved navnet                                                                 |                              |   |
| mDNS servicenavn :                                                                                                    | Brother XXX- XXXX                                                          | [XXXXXXXXXXXXX]              |   |
|                                                                                                    |                                                                            |                              |   |
|                                                                                                    |                                                                            |                              |   |
|                                                                                                    |                                                                            |                              |   |
| Displaynavn<br>(Max 15 tean)<br>XXXX                                                                                                    | er med funktionen "Sca                                                     | n til" på maskinen.          | ] |
| Kegistrer din compute Displaynavn     (Max 15 tean)     XXXX Indstil PIN-koden til kanpp     Slår PIN nummer b                            | er med funktionen "Scar<br>n "Scan til" for denne comp<br>zskyttelse til.  | n til" på maskinen.<br>Duter |   |
| Kegistrer din compute     Displaynavn     (Max 15 teon)     XXXX     Indstil PIN-koden til kanpp     Slår PIN nummer     (0°'9', 4 cifre) | er med funktionen "Scar<br>an "Scan til" for denne comp<br>askyttelse til. | n til" på maskinen.          |   |

- Hvis du vil bruge maskinens Scan-tast til at scanne via netværket, skal du markere feltet Registrer din computer med funktionen "Scan til" på maskinen.
- Det navn, du indtaster, vises på maskinens display, når du trykker på a og vælger en scan-funktion (Du kan få flere oplysninger ved at se afsnittet Netværksscanning i softwarebrugsanvisningen på cd-rom'en).

Hvis dette skærmbillede vises, skal du klikke på OK.

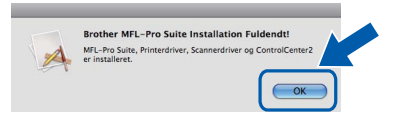

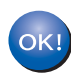

Installationen af MFL-Pro Suite er nu gennemført. Gå til trin **12** på side 22.

### **12** Installer Presto! PageManager

Når Presto! PageManager er installeret, er OCRfunktionen føjet til Brother ControlCenter2. Du kan nemt scanne, dele og organisere fotografier og dokumenter ved hjælp af Presto! PageManager.

a

Dobbeltklik på **Presto! PageManager**, og følg instruktionerne på skærmen.

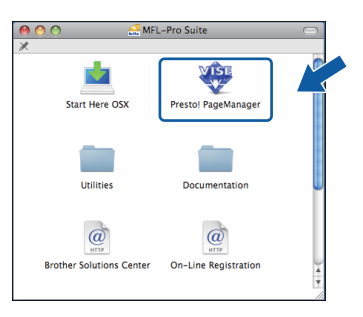

### Installer MFL-Pro Suite på andre computere (om nødvendigt)

Hvis du vil bruge maskinen på flere computere på netværket, skal du installere MFL-Pro Suite på hver computer. Gå til trin **11** på side 21.

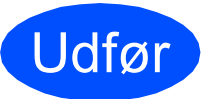

Installationen er nu gennemført.

### Hjælpeprogrammet BRAdmin Light (for Windows<sup>®</sup>-brugere)

BRAdmin Light er et hjælpeprogram til den erfarne bruger, til installation af netværkstilsluttede enheder. Det kan også søge efter Brother-produkter på dit netværk, vise status og konfigurere grundlæggende netværksindstillinger som f.eks. IP-adressen.

Du kan få flere oplysninger om BRAdmin Light på http://solutions.brother.com/.

### 🖉 Bemærk!

b

Hvis du har brug for mere avanceret printerstyring, skal du bruge den seneste version af Brother BRAdmin Professional, der kan indlæses fra <u>http://solutions.brother.com/</u>.

#### Installer konfigurationshjælpeprogrammet BRAdmin Light

Klik på Netværkshjælpeprogrammer i menuskærmbilledet.

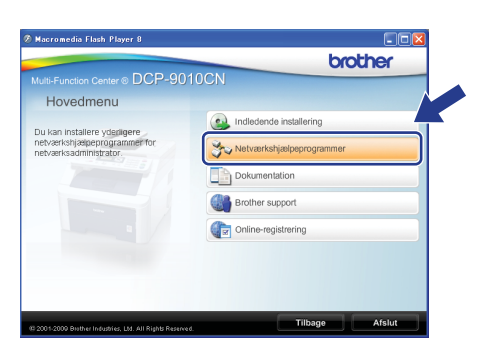

Klik på **BRAdmin Light**, og følg instruktionerne på skærmen.

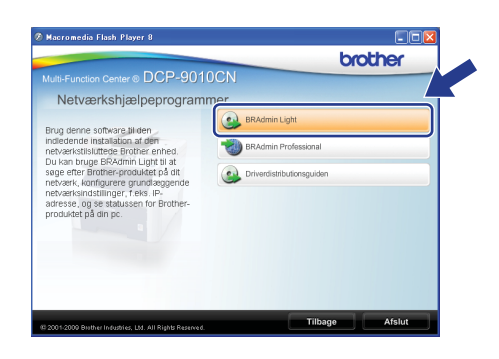

#### Indstil IP-adresse, undernetmaske og gateway ved hjælp af BRAdmin Light

### 🖉 Bemærk!

Hvis du har en DHCP/BOOTP/RARP-server på netværket, behøver du ikke udføre nedenstående. Maskinen henter automatisk sin egen IP-adresse.

Start BRAdmin Light. Programmet søger nu automatisk efter nye enheder.

| Søg efter enheder                | X             |
|----------------------------------|---------------|
| Søger på netværket i 6 sekunder. | Stop seigning |
|                                  |               |
| Ny enhed: 1 (Ukonfigureret: 1)   |               |

Dobbeltklik på den ikke-konfigurerede enhed.

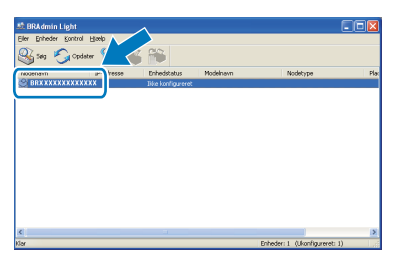

#### 🖉 Bemærk!

Standardadgangskoden for maskinen er "access". Du kan bruge BRAdmin Light til at ændre denne adgangskode.

C Vælg STATIC for Boot-metode. Indtast IP-adresse, Undernetmaske og Gateway, og klik derefter på OK.

| etværk                     |                    |
|----------------------------|--------------------|
| -Boot-metode               |                    |
| ○ AUTO                     |                    |
| <ul> <li>STATIC</li> </ul> |                    |
| ODHCP                      |                    |
| ORARP                      |                    |
| OBOOTP                     |                    |
|                            |                    |
| IP-adresse                 | XXX, XXX, XXX, XXX |
| Undernetmaske              | 255.255.255.0      |
| Gateway                    | X00. 7 V           |

d

Adresseoplysningerne gemmes i maskinen.

### Hjælpeprogrammet BRAdmin Light (for Mac OS X-brugere)

BRAdmin Light er et hjælpeprogram til den erfarne bruger, til installation af netværkstilsluttede enheder. Det kan også søge efter Brother-produkter på dit netværk, vise status og konfigurere grundlæggende netværksindstillinger, som f.eks. IP-adressen fra en computer med Mac OS X 10.3.9 eller nyere. BRAdmin Light-softwaren installeres automatisk, når printerdriveren installeres. Hvis du allerede har installeret printerdriveren, behøver du ikke installere BRAdmin Light igen. Du kan få flere oplysninger om BRAdmin Light på http://solutions.brother.com/.

### Indstil IP-adresse, undernetmaske og gateway ved hjælp af BRAdmin Light

### Bemærk!

- Hvis du har en DHCP/BOOTP/RARP-server på netværket, behøver du ikke udføre nedenstående. Maskinen henter automatisk sin egen IP-adresse.
- Kontroller, at du har installeret version 1.4.2 • eller nyere af Java™-klientsoftwaren på computeren.
- Standardadgangskoden for maskinen er "access". Du kan bruge BRAdmin Light til at ændre denne adgangskode.
- a Dobbeltklik på Macintosh HD på skrivebordet.

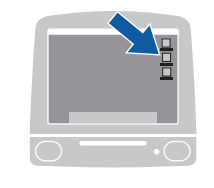

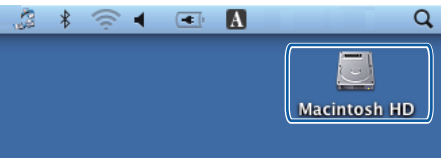

Vælg Bibliotek, Printers, Brother og derefter Utilities.

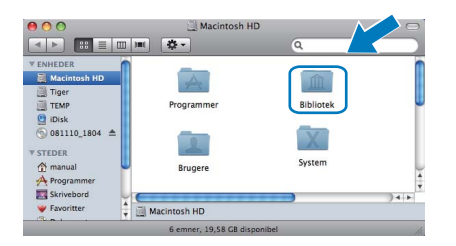

С Dobbeltklik på filen BRAdmin Light.jar, og kør softwaren. BRAdmin Light søger derefter automatisk efter nye enheder.

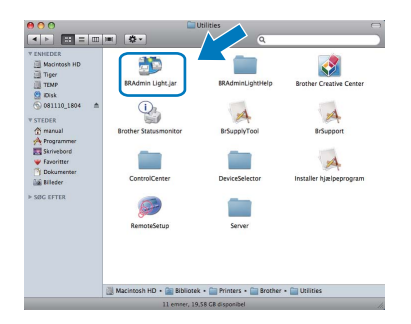

d Dobbeltklik på den ikke-konfigurerede enhed.

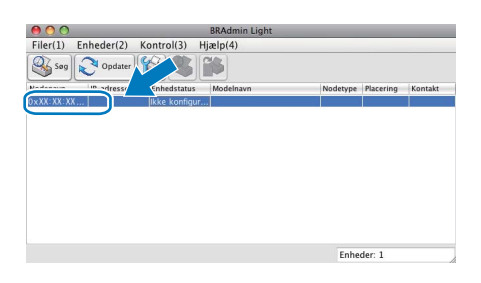

e Vælg STATIC for Boot-metode. Indtast IP-adresse, Undernetsmaske og Gateway, og klik derefter på OK.

| 🥚 🔿 😸 Konfigu  | rer TCP-/IP-adresse |
|----------------|---------------------|
| Boot-metode    |                     |
| O AUTO         |                     |
| STATIC         |                     |
| O DHCP         |                     |
| ○ RARP         |                     |
| BOOTP          |                     |
| IP-adresse     | XXX XXX XXX XXX     |
| Undernetsmaske | 255.255.255.0       |
| Gateway        | XXX.XXX.XXX.XXX     |
|                | OK Annuller         |
|                |                     |

f

Adresseoplysningerne gemmes i maskinen.

b

# Web Based Management (webbrowser)

Brother-printserveren er udstyret med en webserver, der giver mulighed for at overvåge status eller ændre nogle af dens konfigurationsindstillinger vha. HTTP (Hyper Text Transfer Protocol).

#### 🖉 Bemærk!

- Brugernavnet er "**admin**", og standardadgangskoden er "**access**". Du kan bruge webserveren til at ændre denne adgangskode.
- Vi anbefaler Microsoft<sup>®</sup> Internet Explorer<sup>®</sup> 6.0 (eller nyere) eller Firefox 1.0 (eller nyere) til Windows<sup>®</sup> og Safari 1.3 til Macintosh. Sørg også for, at JavaScript og cookies altid er aktiveret, uanset hvilken browser du bruger. Du skal kende printserverens IP-adresse for at bruge en webbrowser. Printserverens IPadresse findes på netværkskonfigurationslisten.
- Åbn din browser.
- Skriv http:// printer\_ip\_address /i din browser (hvor "printer\_ip\_address" er IP-adressen til printer- eller printservernavnet).
   F.eks. http://192.168.1.2/

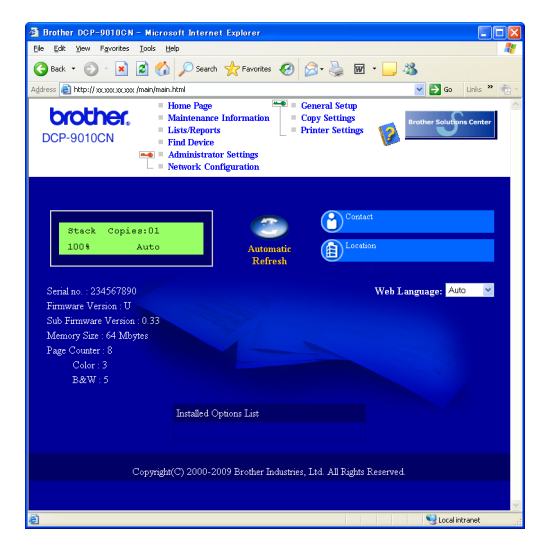

Q

Se Kapitel 11 i netværksbrugsanvisningen.

### Udskriv netværkskonfigurationslisten

Du kan udskrive netværkskonfigurationslisten for at bekræfte de aktuelle netværksindstillinger. Sådan udskrives netværkskonfigurationslisten:

- Tænd maskinen og vent, indtil maskinen er i Klar-tilstanden.
- Tryk på Menu, 5, 4.

Maskin-info 4.Netværkskonfig

C Tryk på Start.

Maskinen udskriver de aktuelle netværksindstillinger.

# Gendan netværksindstillingerne til fabriksstandard

Følg nedenstående trin for at gendanne alle netværksindstillingerne for den interne printer/scannerserver til fabriksstandard.

- Kontroller, at maskinen ikke er i brug, og tag derefter alle kabler ud af maskinen (undtagen netledningen).
- Tryk på Menu, 4, 0.

Netværk Ø.Netværksnulst.

- **C** Tryk på 1 for at vælge Nulst.
- **C** Tryk på 1 for at vælge Ja.
- C Maskinen genstarter, og når det er sket, tilsluttes kablerne igen.

### **Andre Oplysninger**

### Valg af placering

Anbring maskinen på en flad, plan, stabil flade, der er fri for vibrationer og stød, f.eks. et bord. Anbring maskinen i nærheden af en almindelig jordforbundet stikkontakt. Vælg en placering, hvor temperaturen holdes mellem 10 °C og 32,5 °C, og hvor luftfugtigheden ligger mellem 20 % til 80 % (uden kondensering).

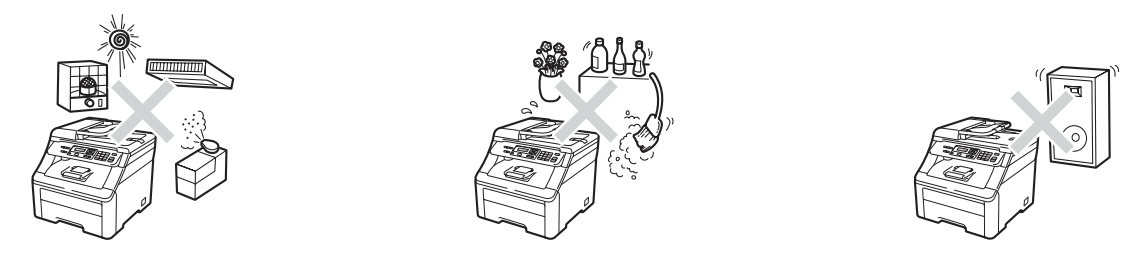

### **ADVARSEL**

- Udsæt IKKE maskinen for direkte sollys, stærk varme, åben ild, saltholdige eller nedbrydende gasser, fugtighed eller støv.
- Anbring IKKE maskinen i nærheden af varmeapparater, klimaanlæg, køleskabe, vand eller kemikalier.

### **FORSIGTIG**

- Undgå at placere maskinen i et meget trafikeret område.
- Undgå at anbringe maskinen på et gulvtæppe.
- Tilslut IKKE maskinen til stikkontakter, der styres af vægafbrydere eller automatiske tidsure eller til samme kredsløb som store apparater, der kan forstyrre strømforsyningen.
- Afbrydelse af strømmen kan slette al information i maskinens hukommelse.
- Sørg for, at de kabler, der er tilsluttet maskinen, ikke udgør en snublefare.

### Sikker brug af maskinen

Læs disse instruktioner inden forsøg på at udføre vedligeholdelse, og gem dem til senere brug.

### **ADVARSEL**

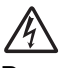

Der er elektroder med højspænding inden i maskinen. Inden du renser maskinens indvendige dele, skal du sørge for, at netledningen er taget ud af stikkontakten. Dette forhindrer elektrisk stød.

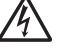

Rør IKKE ved stikket med våde hænder. Dette kan give elektrisk stød.

Sørg altid for, at stikket er sat helt ind.

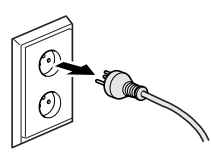

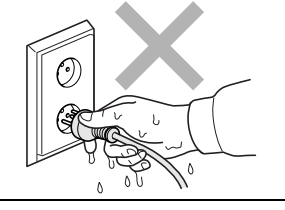

Dette produkt skal installeres nær en stikkontakt, der er let tilgængelig. Hvis der opstår en nødsituation, skal du trække netstikket ud af stikkontakten for at afbryde strømmen helt.

Brug IKKE brændbare stoffer nær maskinen. Brug IKKE nogen form for spray til rensning af indersiden eller ydersiden af maskinen. Dette kan forårsage brand eller elektrisk stød. Se *Rutinevedligeholdelse* i *Brugsanvisning* vedrørende rengøring af maskinen.

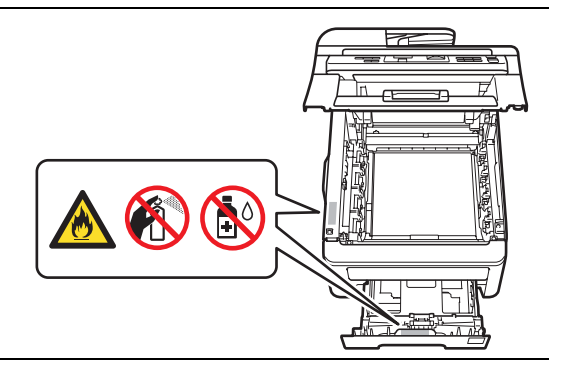

Brug IKKE en støvsuger til opsamling af spildt toner. Dette kan forårsage, at tonerstøvet antændes i støvsugeren, hvilket kan starte en brand. Det anbefales, at du regelmæssigt rengør for tonerstøv med en tør, fnugfri blød klud og bortskaffer kluden i henhold til lokale regulativer.

### **Andre Oplysninger**

### 

Når du lige har brugt maskinen, er de indvendige dele i maskinen meget varme. Når du åbner den øverste låge eller bagklappen (bageste udfaldsbakke), må du IKKE berøre de skraverede dele, der er vist på følgende illustration.

For at undgå skader skal du passe på ikke at anbringe hænderne på kanten af maskinen under dokumentlåget, scanneren eller det øverste låg som vist på illustrationerne.

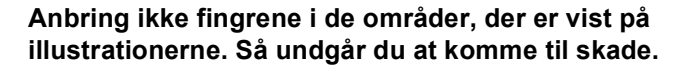

### **VIGTIGT!**

Fikseringsenheden er markeret med en forsigtighedslabel. Du må IKKE fjerne eller ødelægge labelen.

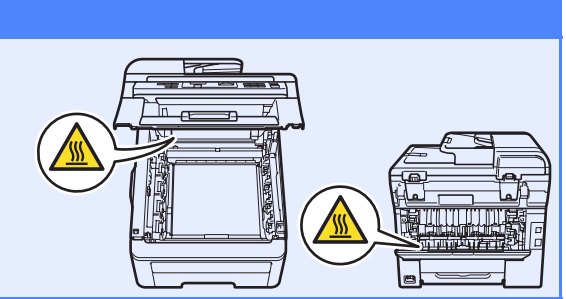

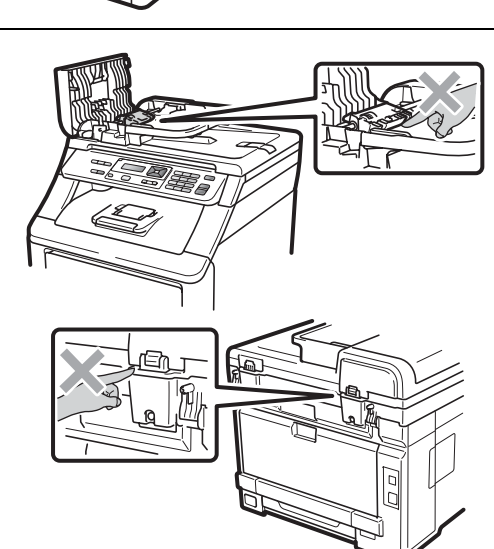

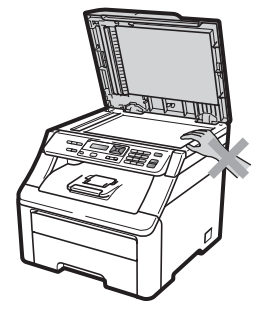

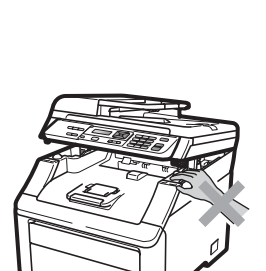

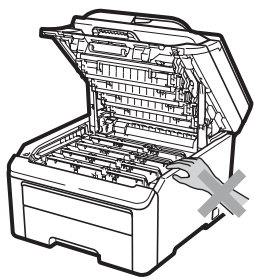

### Andre Oplysninger

### Forskrifter

#### EU-overensstemmelseserklæring

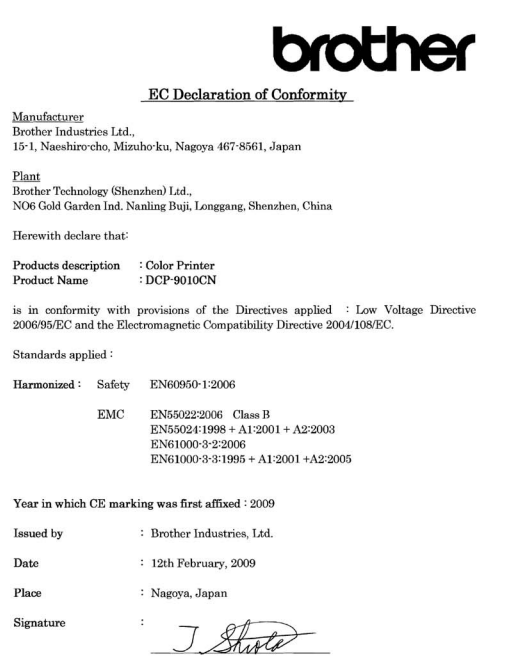

Junji Shiota General Manager Quality Management Dept.

#### EU-overensstemmelseserklæring

Producent Brother Industries Ltd., 15-1, Naeshiro-cho, Mizuho-ku, Nagoya 467-8561, Japan Fabrik Brother Technology (Shenzhen) Ltd., NO6 Gold Garden Ind. Nanling Buji, Longgang, Shenzhen, Kina Erklærer hermed at: Produktbeskrivelse : Farveprinter : DCP-9010CN Produktnavn er i overensstemmelse med bestemmelserne i gældende direktiver: Lavspændingsdirektivet 2006/95/EF og Rådets direktiv 2004/108/EF om elektromagnetisk kompatibilitet. Anvendte standarder: Sikkerhed EN60950-1:2006 Harmoniseret: EN55022:2006 Class B EN55024:1998 + A1:2001 + A2:2003 EMC EN61000-3-2:2006 EN61000-3-3:1995 + A1:2001 + A2:2005 Året, hvor CE-mærkning først blev indført: 2009 : Brother Industries, Ltd Udstedt af Dato : 12. februar 2009 Sted : Nagoya, Japan

#### Frakobling af enhed

Dette produkt skal installeres nær en stikkontakt, der er let tilgængelig. Hvis der opstår en nødsituation, skal du trække netstikket ud af stikkontakten for at afbryde strømmen helt.

#### LAN-tilslutning

### **FORSIGTIG**

Tilslut IKKE dette produkt til en LAN-forbindelse, der bliver udsat for overspænding.

#### Radiointerferens

Dette produkt overholder EN55022 (CISPR Publication 22)/Klasse B.

#### EU-direktiv 2002/96/EF og EN50419

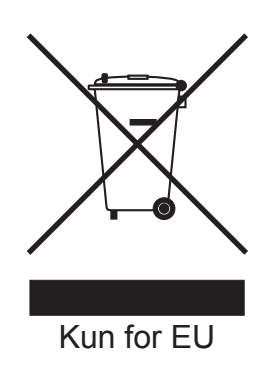

Dette udstyr er mærket med ovenstående genbrugssymbol. Det betyder, at når produktet er udtjent, skal du bortskaffe det separat efter kommunens bestemmelser og ikke bortskaffe det som usorteret husholdningsaffald. Dette vil gavne miljøet. (Kun for EU)

### Kompetenceerklæring til international ENERGY STAR<sup>®</sup>

Formålet med programmet International ENERGY STAR<sup>®</sup> er at fremme udviklingen og udbredelsen af energibesparende kontorudstyr.

Som ENERGY STAR<sup>®</sup>-partner har Brother Industries, Ltd. vurderet, at dette produkt overholder retningslinjerne fra ENERGY STAR<sup>®</sup> vedrørende energieffektivitet.

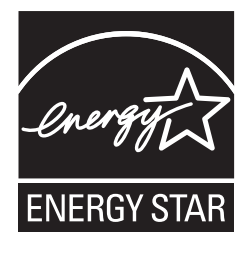

### Ekstraudstyr og forbrugsstoffer

### Muligheder

Maskinen har følgende ekstra tilbehør. Du kan udvide maskinens kapaciteter ved at tilføje dette element. Besøg os på <u>http://solutions.brother.com/</u>, for at få flere oplysninger om kompatibel SO-DIMM-hukommelse.

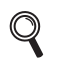

Se Brugsanvisning vedrørende installation af SO-DIMM-hukommelse, eller gå ind på <u>http://solutions.brother.com/</u>.

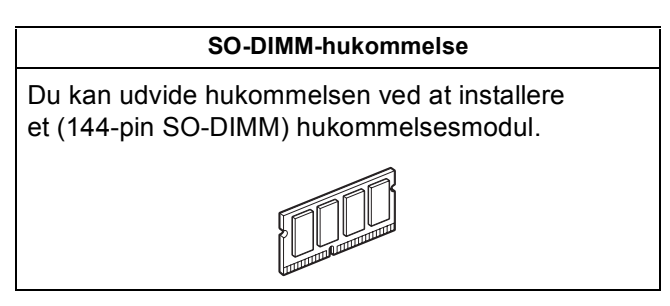

Der angives en fejl på displayet på kontrolpanelet, når det er tid til at udskifte forbrugsstoffer. Besøg os på <u>http://solutions.brother.com/</u> eller kontakt din lokale Brother-forhandler for at få flere oplysninger om forbrugsstoffer til din maskine.

| Tonere                                                                                                    | Tromler                              |
|----------------------------------------------------------------------------------------------------|--------------------------------------|
| TN-230C/TN-230M/TN-230Y/TN-230BK                                                                                                    | DR-230CL <sup>1</sup>                |
|                                                                                                    |                                      |
| Transportenhed (BU-200CL)                                                                                                    | Beholder til affaldstoner (WT-200CL) |
| A CONTRACTOR OF THE OWNER OF THE OWNER OWNER OF THE OWNER OWNER OWNER OWNER OWNER OWNER OWNER OWNER OWNER OWNER OWNER OWNER OWNER OWNER OWNER OWNER OWNER OWNER OWNER OWNER OWNER OWNER OWNER OWNER OWNER OWNER OWNER OWNER OWNER OWNER OWNER OWNER OWNER OWNE OWNER OWNER OWNER OWNER OWNER OWNER OWNER OWNER OWNER OWNER OWNER OWNER OWNER OWNER OWNER OWNER OWNER OWNER OWNER OWNER OWNE |                                      |

<sup>1</sup> Indeholder et sæt på tre farvetromler og én sort tromle. Alle fire tromler udskiftes samtidig.

#### Varemærker

Brother-logoet er et registreret varemærke tilhørende Brother Industries, Ltd.

Brother er et registreret varemærke tilhørende Brother Industries, Ltd.

Multi-Function Link er et registreret varemærke tilhørende Brother International Corporation.

Windows Vista er enten et registreret varemærke eller et varemærke tilhørende Microsoft Corporation i USA og/eller andre lande.

Microsoft, Windows, Windows Server og Internet Explorer er registrerede varemærker tilhørende Microsoft Corporation i USA og/eller andre lande.

Apple, Macintosh, Safari og TrueType er varemærker tilhørende Apple Inc., registreret i USA og andre lande.

Nuance, Nuance-logoet, PaperPort og ScanSoft er varemærker eller registrerede varemærker tilhørende Nuance Communications, Inc. eller dets tilknyttede selskaber i USA og/eller andre lande.

De enkelte selskaber, hvis softwaretitler er nævnt i denne brugsanvisning, har en softwarelicensaftale specifikt for deres navnebeskyttede programmer.

### Alle andre varemærker og produktnavne nævnt i denne brugsanvisning er varemærker eller registrerede varemærker, der ejes af deres respektive selskaber.

#### Kompilering og publikation

Denne brugsanvisning er kompileret og udgivet under tilsyn af Brother Industries, Ltd., og indeholder de nyeste produktbeskrivelser og specifikationer.

Indholdet af denne brugsanvisning og produktets specifikationer kan ændres uden varsel.

Brother forbeholder sig ret til uden varsel at foretage ændringer i specifikationerne og materialet i denne brugsanvisning og kan ikke holdes ansvarlig for skader (herunder følgeskader) som følge af anvendelse af nærværende materiale, herunder, men ikke begrænset til, typografiske fejl og andre fejl i forbindelse med publikationen.

#### **Copyright og licens**

©2009 Brother Industries, Ltd. Dette produkt indeholder software, der er udviklet af følgende leverandører: ©1983-1998 PACIFIC SOFTWORKS, INC. Dette produkt omfatter softwaren "KASAGO TCP/IP" udviklet af ELMIC WESCOM, Inc. ©2009 Devicescape Software, Inc.

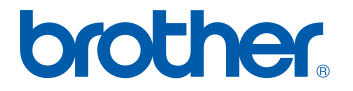